# IRADD

# ОПИСАНИЕ РЕЛИЗА

#### Наименование продукта

Privacy-SPS.

Версия релиза

1.1.0.2

Дата релиза

26.02.2013 09.20

#### Описание ключевых изменений

Внесены изменения в соответствии с Постановлением Правительства РФ от 01.11.2012 N 1119 «Об утверждении требований к защите персональных данных при их обработке в информационных системах персональных данных»:

- добавлена возможность генерации «Акта определения уровня защищенности ИСПДн»,

- добавлена проверка изменений в исходных данных ведущих к необходимости повторного проведения процедуры определения уровня защищенности. Проверка добавлена в интерфейс «Контроль несоответствий» (номер «ПДн-А134»),

- добавлена проверка наличия ИСПДн для которых не проведена процедура определения уровня защищенности. Проверка добавлена в интерфейс «Контроль несоответствий» (номер «ПДн-А135»),

- в интерфейс «Средства и меры защиты» добавлена возможность задания зависимости применения средств и мер защиты в отношении тех или иных уровней защищенности,

- в интерфейс «Зависимость функций безопасности от архитектуры ИСПДн» добавлена возможность задания зависимости функций безопасности от уровней защищенности (ранее классов ИСПДн),

- изменена форма Отчета по результатам оценки процессов обработки ПДн.

Оставлена возможность генерации классов ИСПДн по требованиям ЦБ РФ, а также по требованиям ФСТЭК России ввиду необходимости указания классов ИСПДн в Уведомлении об обработке ПДн (см. приказ от 19 августа 2011 г. N 706. Об утверждении рекомендаций по заполнению образца формы уведомления об обработке персональных данных).

Исправлены ошибки при генерации Уведомления об обработке ПДн, Модели угроз и нарушителя, Заключения о готовности средств защиты к эксплуатации

Внесена возможность централизованного автоматического обновления клиентских модулей программы.

Подробное описание указанных возможностей представлено в файле «Privacy-SPS. Руководство пользователя».

#### Обновляемые шаблоны документов

- шаблон Уведомления об обработке ПДн

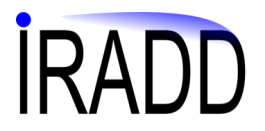

#### Порядок установки

## Обновление серверной части:

1. Скопируйте файл «ServerUpdate\_20130301.exe» в директорию, где установлена серверная частью программы, как правило «...\IRADD\SMS\_srv»

2. Запустите файл, укажите параметры подключения к серверу:

- имя пользователя имеющего административные полномочия по доступу к базе данных, как правило «sa»,

- пароль пользователя,

- сервер в формате «доменное имя компьютера\имя экземпляра базы данных»,

- имя базы данных (по умолчанию «risk»).

3. Дождитесь окончания процесса обновления - в окне состояниям отобразится строка «Обновление завершено»

## Обновление клиентской части:

1. Удалите клиентскую часть программы.

2. Установите новую версию клиентской части программы, файл «SMSPPD\_client\_Setup.exe»